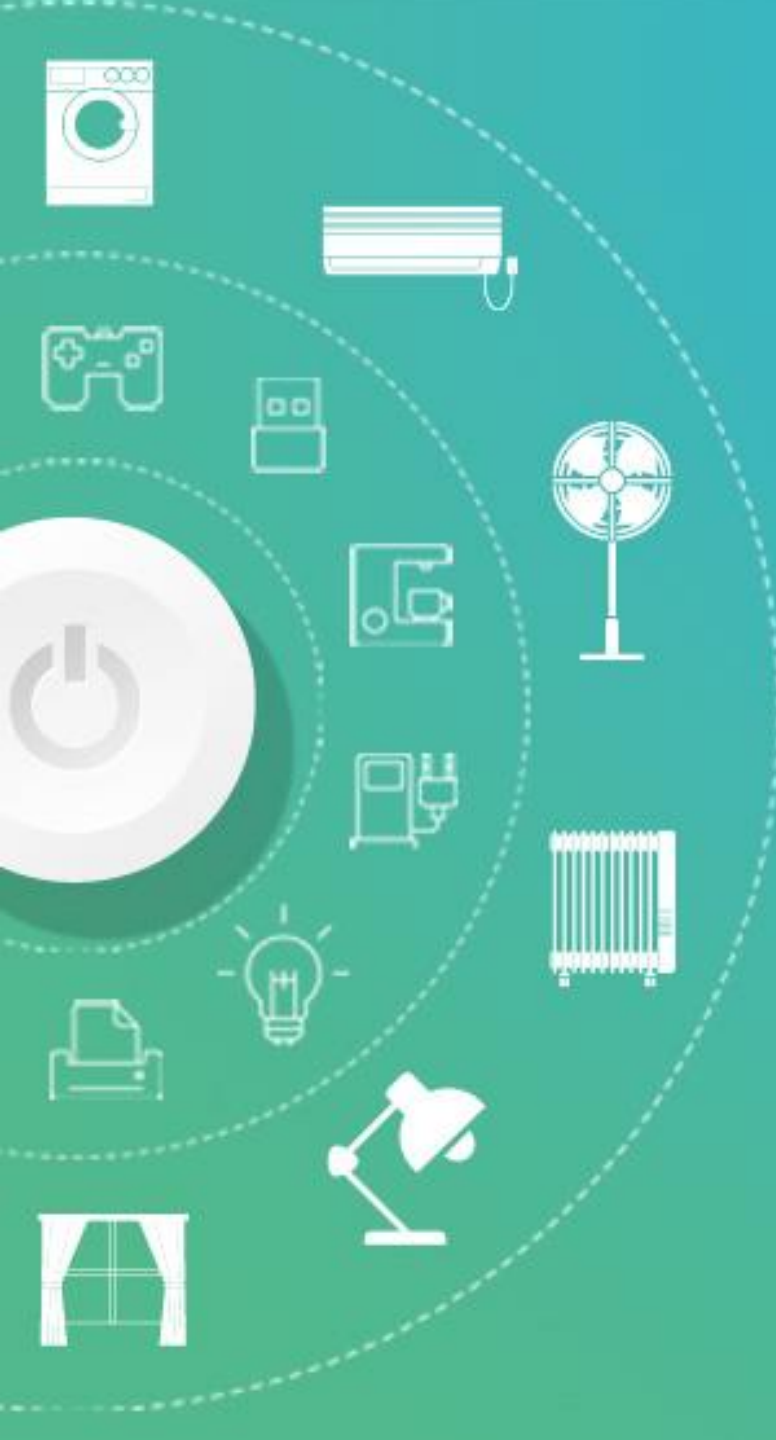

# 第四章

#### 手机平板要兼顾--探究碎片

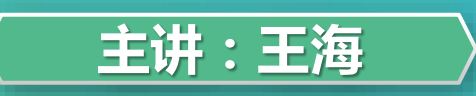

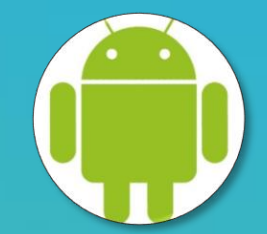

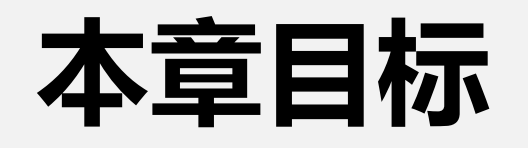

- 能够熟练使用Fragment动态设计UI界面
- 能够熟练使用Menu和Toolbar组件
- 能够熟练使用AdapterView、ListView和GridView
- 掌握TabHost组件的使用

## Fragment

- Android从3.0开始引入Fragment(碎片)
- 允许将Activity拆分成多个完全独立封装的可重用的组件
- 每个组件拥有自己的生命周期和UI布局
- 为不同型号、尺寸、分辨率的设备提供统一的UI设计方案

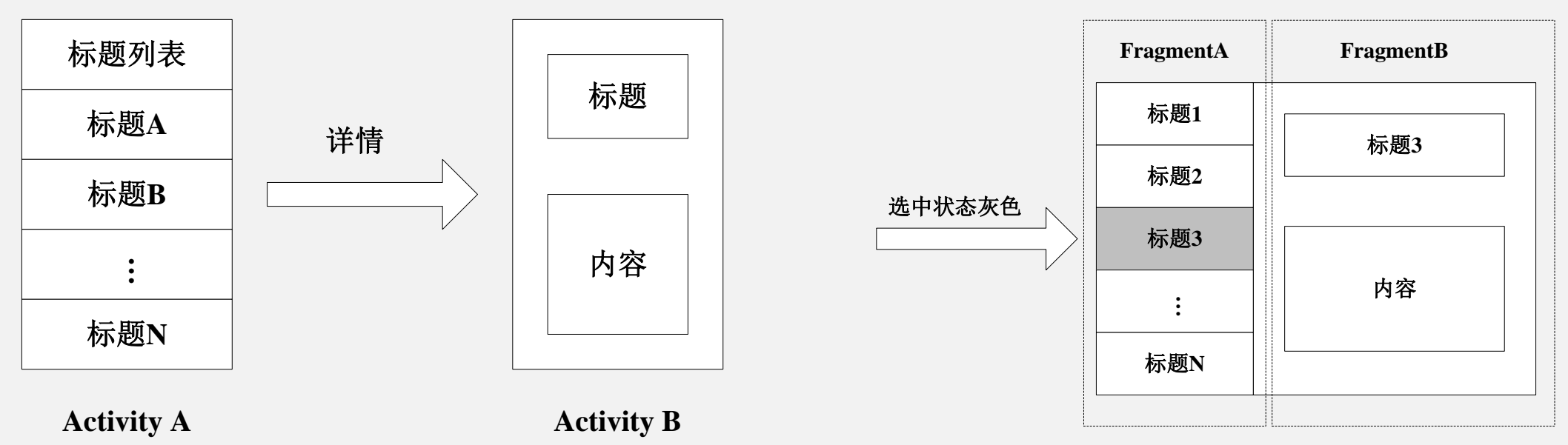

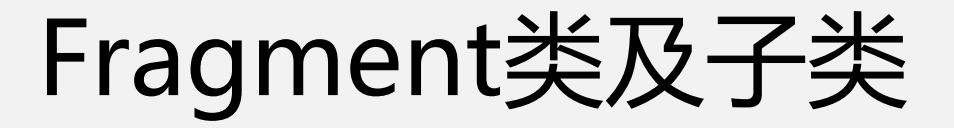

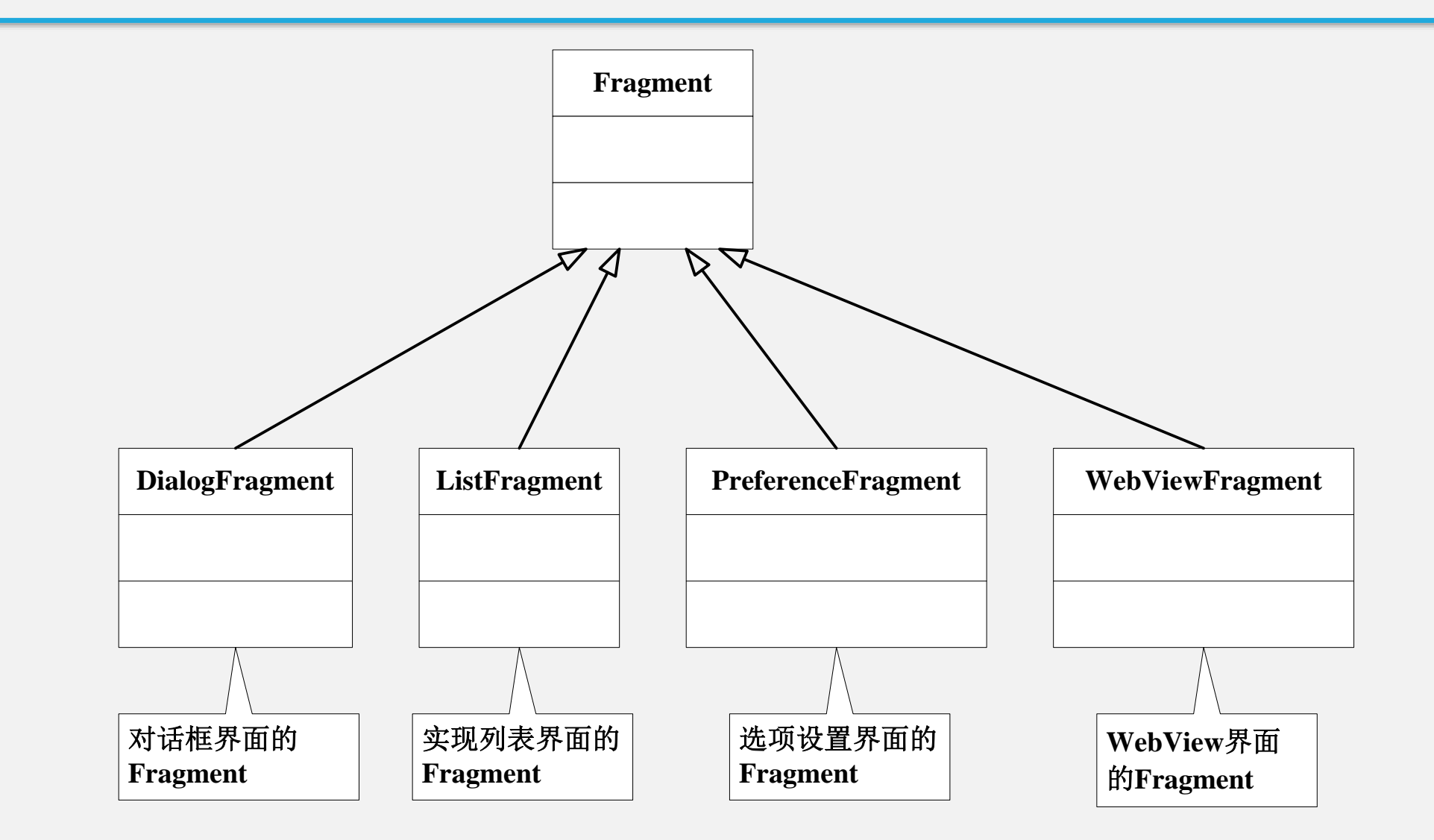

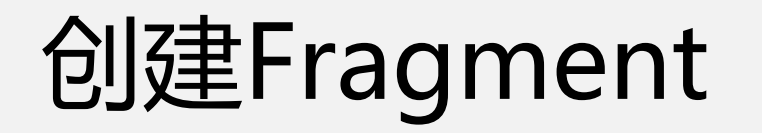

- 通常在创建Fragment时,需要实现三个方法:
  - onCreate()
  - onCreateView()
  - onPause()
- 将Fragment加载到Activity中主要有两种方式:
  - 把Fragment添加到Activity的布局文件中
  - 在Activity的代码中动态添加Fragment

# 管理Fragment

- 通过FragmentManager实现管理Fragment对象的管理
- 通过getFragmentManager()获取FragmentManager对象
- FragmentManager能够完成以下三方面的操作:
  - 通过findFragmentById()或findFragmentByTag()方法,来获取Activity中 已存在的Fragment对象
  - 通过popBackStack()方法将Fragment从Activity的后退栈中弹出
  - 通过addOnBackStackChangedListerner()方法来注册一个侦听器以监视后 退栈的变化

### 管理Fragment

FragmentManager fragmentManager=getFragmentManager();
FragmentTransaction
fragmentTransaction=fragmentManager.beginTransaction();

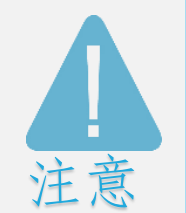

FragmentTransaction被称作Fragment事务,与数据库事务类似, Fragment事务代表了Activity对Fragment执行的多个改变操作。

#### 使用FragmentTransaction

```
//创建一个新的Fragment对象
Fragment newFragment=new ExampleFragment();
//通过FragmentManager获取Fragment事务对象
FragmentTransaction transaction=getFragmentManager().beginTransaction();
//通过replace()方法把fragment_container替换成新的Fragment对象
transaction.replace(R.id.fragment_container, newFragment);
//添加到回退栈
transaction.addToBackStack(null);
//提交事务
transaction.commit();
```

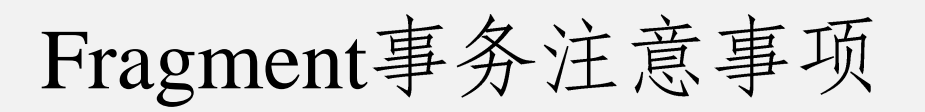

- 程序的最后必须调用commit()方法
- 程序中添加了多个Fragment对象,显示的顺序跟添加顺序一致
- 当删除Fragment对象时,在没有调用addToBackStack()方法情况下, Fragment对象会被销毁

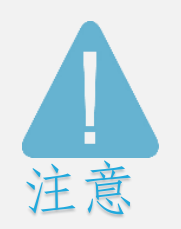

调用commit()后,事务并不会马上提交,而是会在Activity的UI线程中等待 直到线程能执行的时候才执行。

# 与Activity通讯

• Fragment获取其所在的Activity中的组件

View listView=getActivity().findViewById(R.id.list);

• Activity获取指定Frament实例

ExampleFragment fragment = (ExampleFragment)getFragmentManager()
 .findFragmentById(R.id.example\_fragment)

#### • 在Fragment中定义回调接口

```
public static class FragmentA extends ListFragment {
.....省略
    //Activity必须实现下面的接口
    public interface OnNewsSelectedListener{
        //传递当前被选中的标题的id
        public void onNewsSelected(long id);
        }
.....省略
}
```

# 与Activity通讯

• 使用onAttach()方法检查Activity是否实现回调接口

```
public static class FragmentA extends ListFragment {
    OnNewsSelectedListener mListener;
    .....省略
    @Override
   public void onAttach(Activity activity) {
   super.onAttach(activity);
   try{
       mListener = (OnNewsSelectedListener) activity;
       }catch(ClassCastException e) {
           throw new ClassCastException(activity.toString()
         +"必须继承接口 OnNewsSelectedListener");
```

# 与Activity通讯

• Fragment与Activity共享事件

```
public static class FragmentA extends ListFragment {
    OnNewsSelectedListener mListener;
    .....省略
    @Override
    public void onListItemClick(ListView l,View v,int position,long
id) {
    mListener.onNewsSelected(id);
    }
    .....省略
}
```

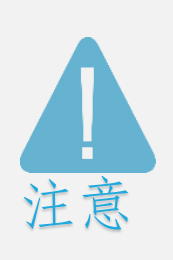

在数据传递时,也可以直接把数据从FragmentA传递给FragmentB,不过该 方式降低了Fragment的可重用的能力。现在的处理方式只需要把发生的事 件告诉宿主,由宿主决定如何处置,以便Fragment的重用性更好。

# Fragment的生命周期

- Fragment的生命周期具有以下四个状态:
  - 活动状态
  - 暂停状态
  - 停止状态
  - 销毁状态

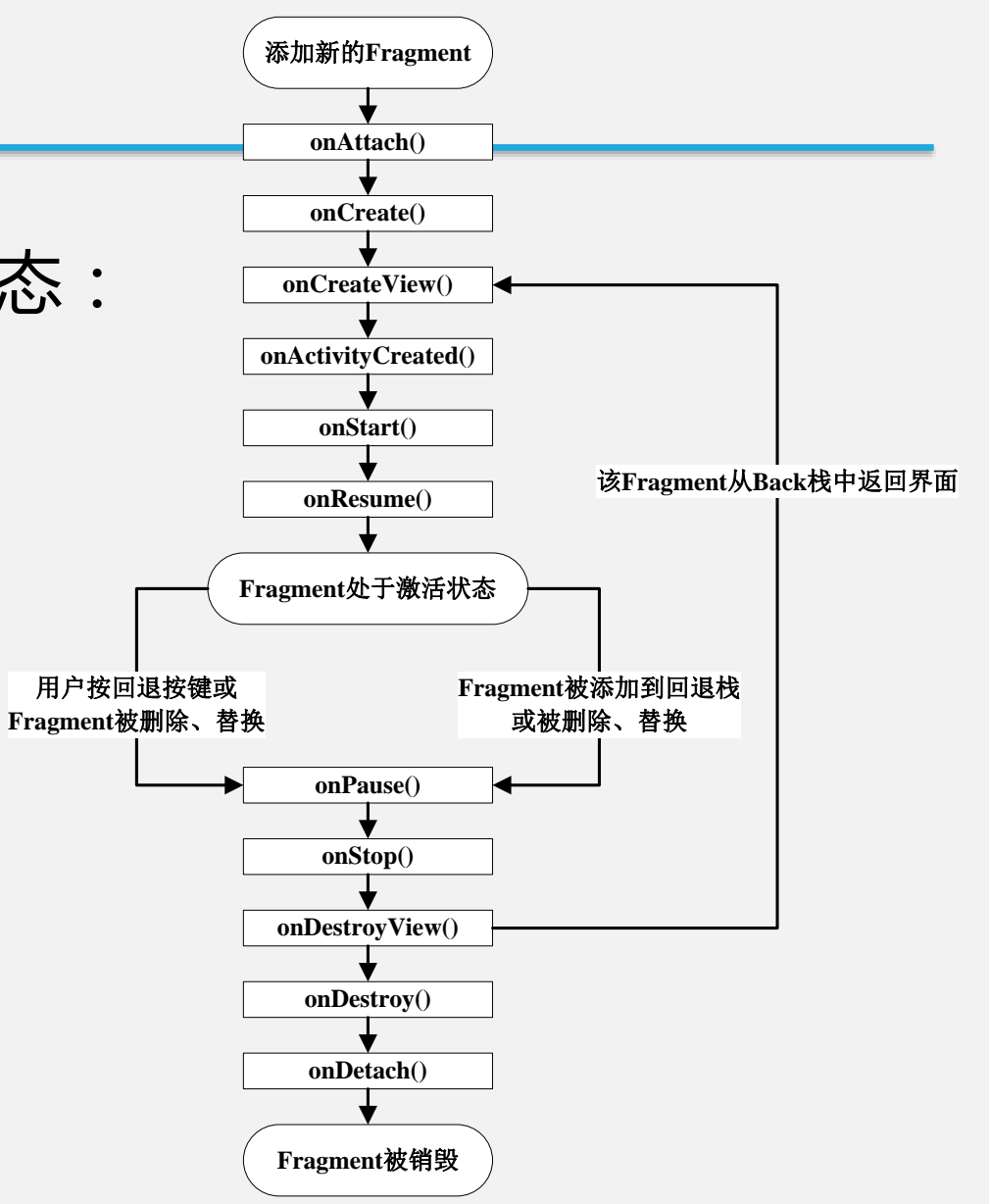

# Fragment生命周期中的方法

| 方法                  | 功能描述                                  |
|---------------------|---------------------------------------|
| onAttach()          | 当一个Fragment对象关联到一个Activity时被调用        |
| onCreate()          | 初始化创建Fragment对象时被调用                   |
| onCreateView()      | 当Activity获得Fragment的布局时调用此方法          |
| onActivityCreated() | 当Activity对象完成自己的onCreate()方法时调用       |
| onStart()           | Fragment对象在UI界面可见时调用                  |
| onResume()          | Fragment对象的UI可以与用户交互时调用               |
| onPause()           | 由Activity对象转为onPause状态时调用             |
| onStop()            | 有组件完全遮挡,或者宿主Activity对象转为onStop状态时调用   |
| onDestroyView()     | Fragment对象清理View资源时调用,即移除Fragment中的视图 |
| onDestroy()         | Fragment对象完成对象清理View资源时调用             |
| onDetach()          | 当Fragment被从Activity中删掉时被调用            |

### Fragment和Activity两者之间生命周期的关系

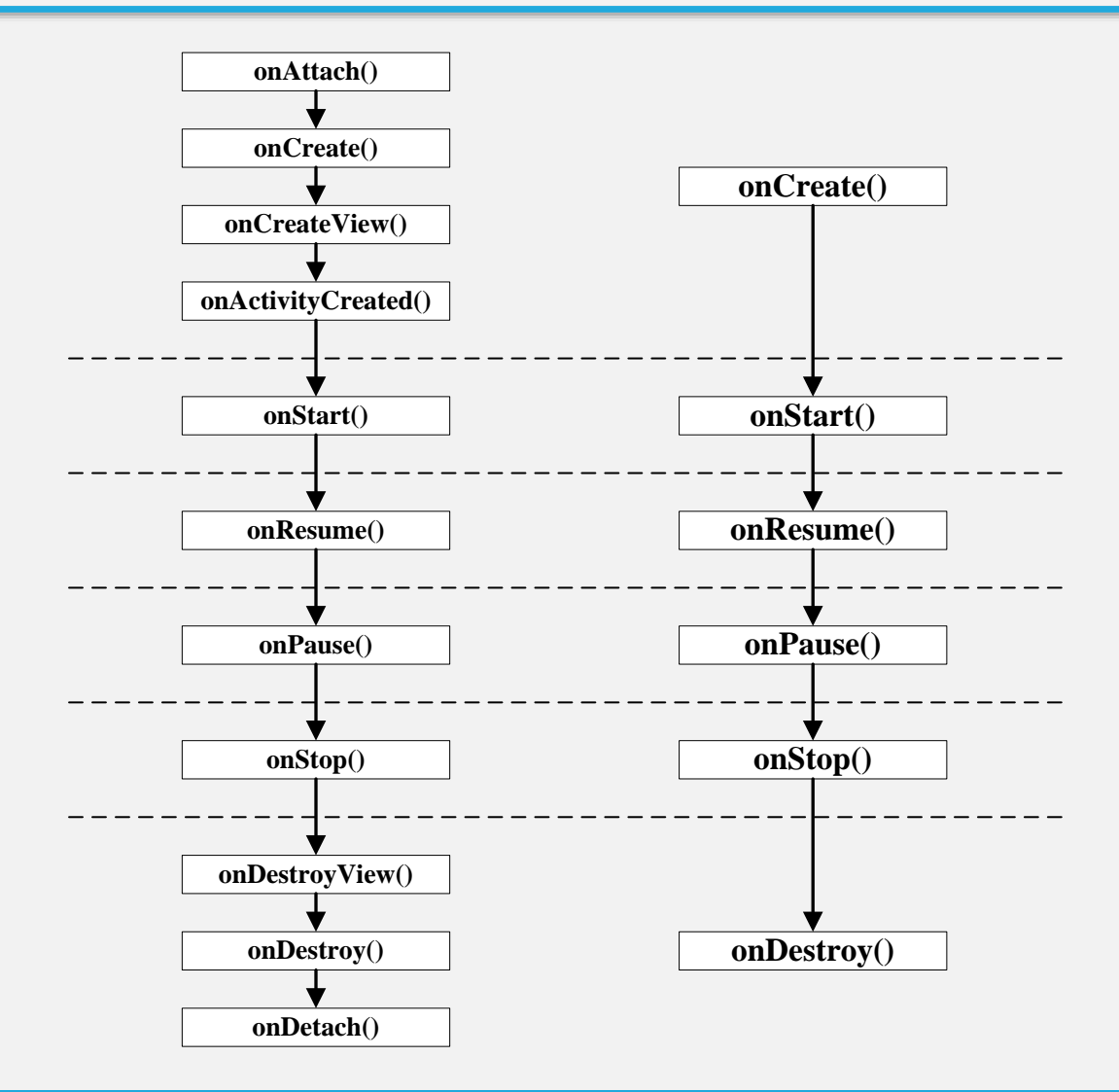

# Menu菜单

- Android中提供的菜单有如下几种:
  - 选项菜单
  - 子菜単
  - 上下文菜单
  - 图标菜单
  - 扩展菜单

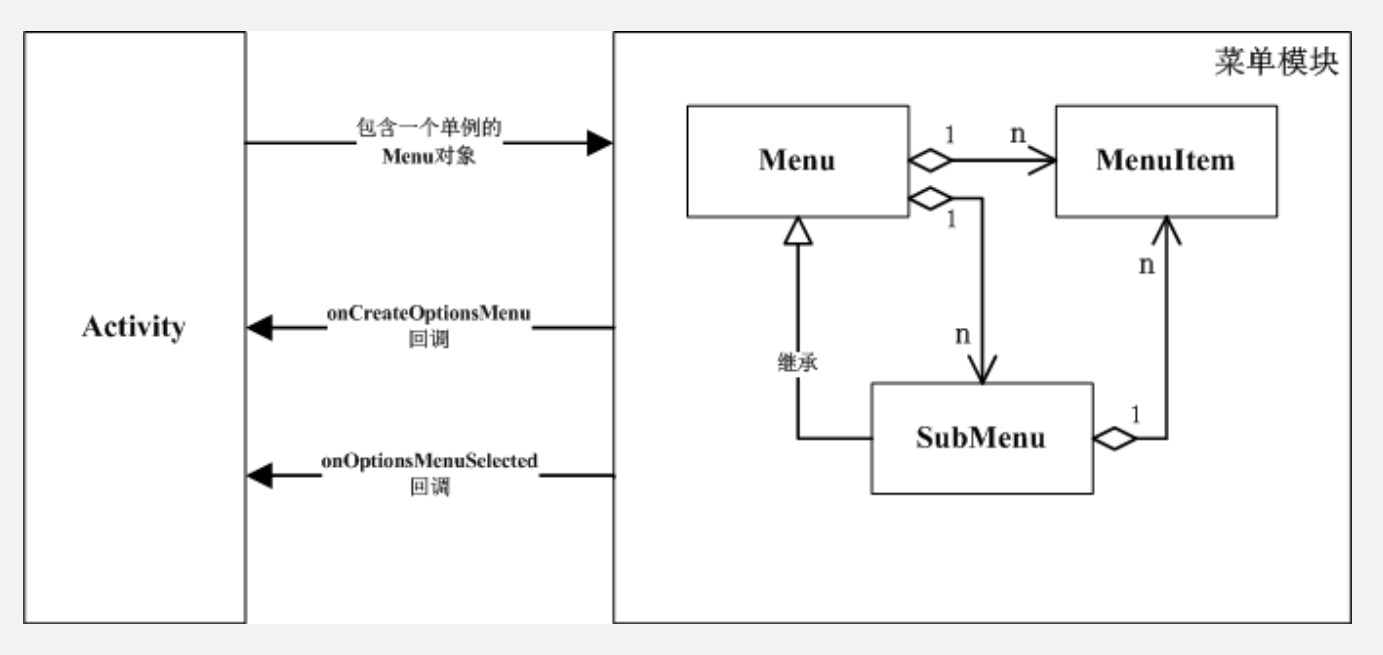

- 系统创建菜单的方法主要有以下两种:
  - onCreateOptionsMenu(): 创建选项菜单
  - onCreateContextMenu():创建上下文菜单上下文菜单

# Options Menu选项菜单

- 使用onCreateOptionsMenu()回调方法对菜单进行初始化
- 使用onPrepareOptionsMenu()方法动态改变选项菜单的内容

# 响应菜单项

- Android为菜单提供了两种响应方式:
  - onOptionsItemSelected()方法
  - onMenuItemSelected()方法
- onMenuItemSelected与onOptionsItemSelected区别:
  - onMenuItemSelected():当选择选项菜单或上下文菜单都会触发该事件处理方法
  - onOptionsItemSelected():该方法只在选项菜单被选中时才会被触发

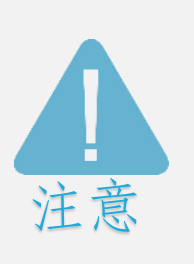

性。

如果Activity中同时重写onMenuItemSelected()和onOptionsItemSelected()方法时,当点击同 一个菜单项时,将先调用onMenuItemSelected()方法,然后调用onOptionsItemSelected()方法

# SubMenu子菜单

- 创建子菜单的步骤:
  - ① 重写Activity类的onCreateOptionsMenu()方法
  - ② 调用Menu的addSubMenu()方法添加子菜单
  - ③ 调用SubMenu的add()方法为子菜单添加菜单项
  - ④ 重写Activity类的onOptionsItemSelected ()方法

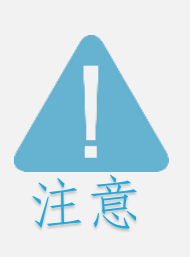

当调用setIcon()方法设置图标时,图标无法显示是因为在MenuBuilder的optionalIconsVisible 属性默认为false。当要显示图标时,需要通过反射机制调用MenuBuilder对象的 setOptionalIconsVisible()方法,将其设置为true即可。

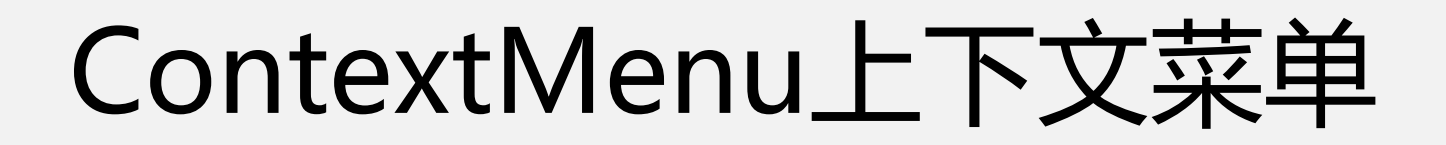

- 上下文菜单是通过调用ContextMenu接口中的方法来实现
- Menu、ContextMenu关系示意图

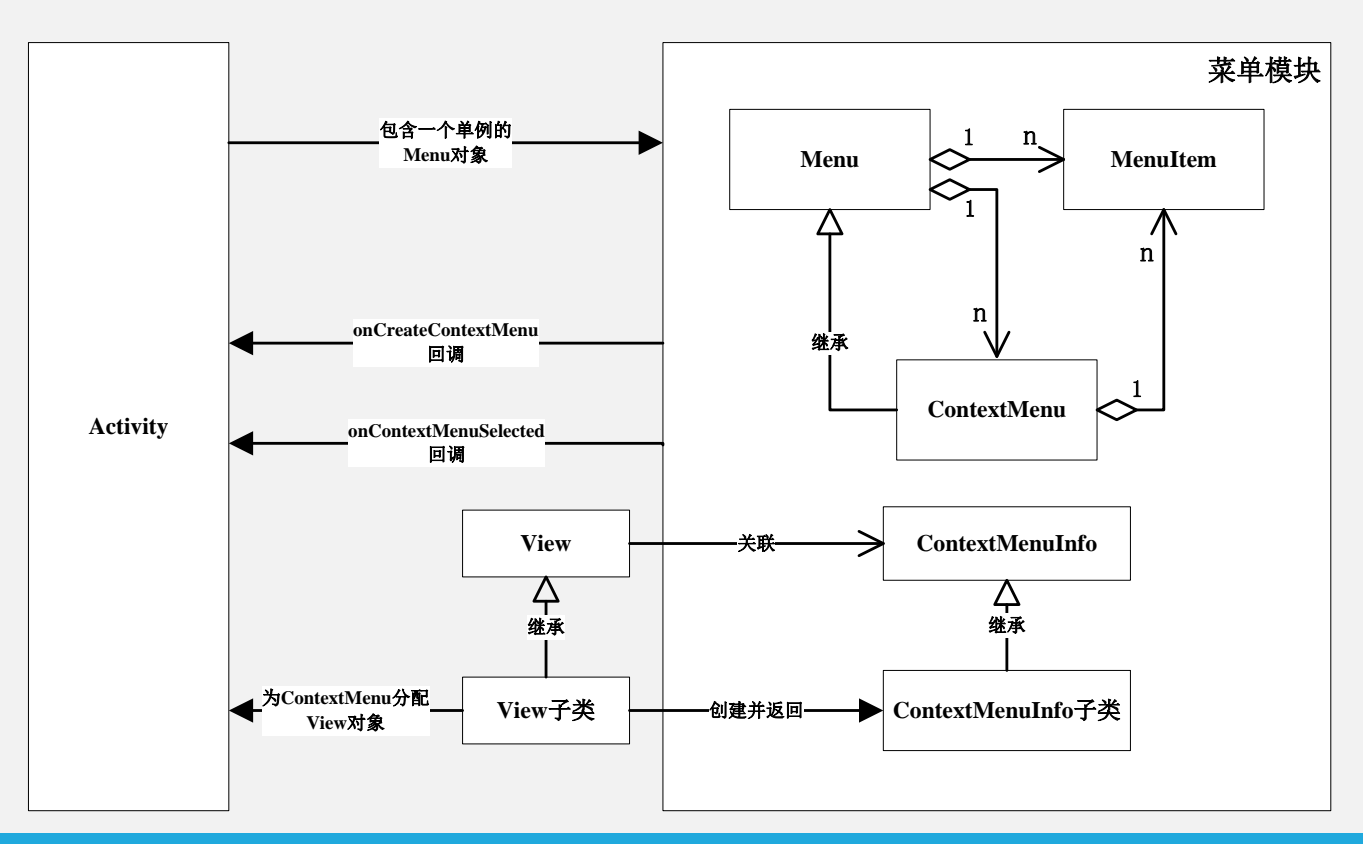

#### Android软件开发

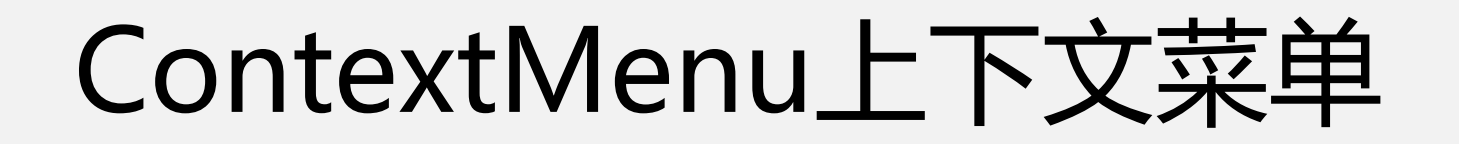

onCreateContextMenu()方法来生成ContextMenu对象

onCreateContextMenu(ContextMenu menu, <u>View</u> v,ContextMenu.ContextMenuInfo menuInfo)

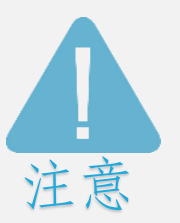

当需要传递额外信息时,需要重写getContextMenuInfo()方法,并返回一个带有数据的ContextMenuInfo实现类对象。

- 创建上下文菜单的步骤:
  - ① 通过registerForContextMenu()方法为ContextMenu分配一个View对象
  - ② 通过onCreateContextMenu()创建一个上下文对象

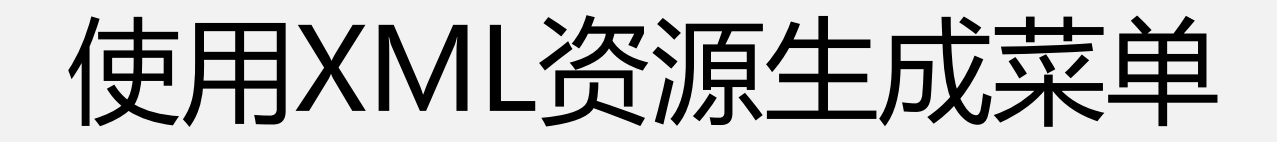

- 步骤:
  - ① 在res目录中创建menu子目录
  - ② 在menu子目录中创建一个Menu Resource file (XML文件)
  - ③ 使用XML文件的资源ID,在Activity中将XML文件中所定义的菜单元素 添加到menu对象中
  - ④ 使用XML文件的资源ID,在Activity中将XML文件中所定义的菜单元素添加到menu对象中

## 在XML资源文件中完成对菜单项或分组等操作

- 资源文件实现子菜单

```
<item android:title="系统设置">
```

<menu>

<item android:id="@+id/mi\_display\_setting"android:title="显示设置"/> <item android:id="@+id/mi\_network\_setting"android:title="网络设置"/> <!-其他菜单项 -->

</menu>

</item>

- 为菜单项添加图标

<item android:id="@+id/mi\_exit" android:title="退出" android:icon="@drawable/exit"/>

#### - 设置菜单项的可选策略

<group android:id="..." android:checkableBehavior="all"> <!-- 菜单项 --> </group>

## 在XML资源文件中完成对菜单项或分组等操作

- 使用android:checked设置特定菜单项

<item android:id="..." android:title="sometitle" android:checked="true"/>

- 为菜单项添加图标

<item android:id="..." android:title="sometitle" android:enabled="false"/>

- 设置菜单项可见/不可见

<item android:id="..." android:title="sometitle" android:visible="false"/>

# Toolbar操作栏

- Material Design风格的导航组件
- 取代Actionbar

| 方法                               | 功能描述             |
|----------------------------------|------------------|
| setTitle(int resId)              | 设置标题             |
| setSubtitle(int resId)           | 设置子标题            |
| setTitleTextColor(int color)     | 设置标题字体颜色         |
| setSubtitleTextColor(int color)  | 设置子标题字体颜色        |
| setNavigationIcon(Drawable icon) | 设置导航栏的图标         |
| setLogo(Drawable drawable)       | 设置Toolbar的Logo图标 |

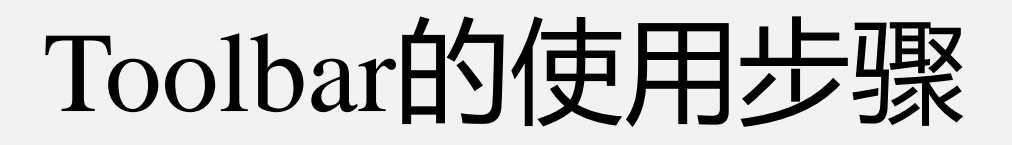

① 在build.gradle文件中添加对v7 appcompat库的支持

compile 'com.android.support:appcompat-v7:24.1.1'

#### ② 在styles.xml文件中对原主题进行修改

<style name="AppTheme" parent="Theme.AppCompat.Light.NoActionBar">

#### ③ 添加Toolbar组件

<android.support.v7.widget.Toolbar
android:id="@+id/my\_toolbar"
android:layout\_width="match\_parent"
android:layout\_height="?attr/actionBarSize"
android:background="?attr/colorPrimary" >

# Toolbar的使用步骤

#### ④ 显示Toolbar组件

@Override
protected void onCreate(Bundle savedInstanceState) {
 super.onCreate(savedInstanceState);
 setContentView(R.layout.activity\_my);
 Toolbar toolbar = (Toolbar)
findViewById(R.id.my\_toolbar);
 setSupportActionBar(toolbar);

# AdapterView与Adapter

- AdapterView实现过程类似于MVC架构
- AdapterView实现过程:
  - ① 控制层: Adapter适配器承担了控制层的角色
  - ② 视图层: AdapterView用于将前端显示和后端数据分离
  - ③ 模型层:数组、XML文件等形式的数据

## AdapterView特征

- AdapterView继承了ViewGroup,其本质上是容器
- AdapterView可以包括多个"列表项
- AdapterView所显示的"列表项"是由Adapter提供,通过
   AdapterView的setAdapter()方法来设置Adapter适配器。

AdapterView及其子类

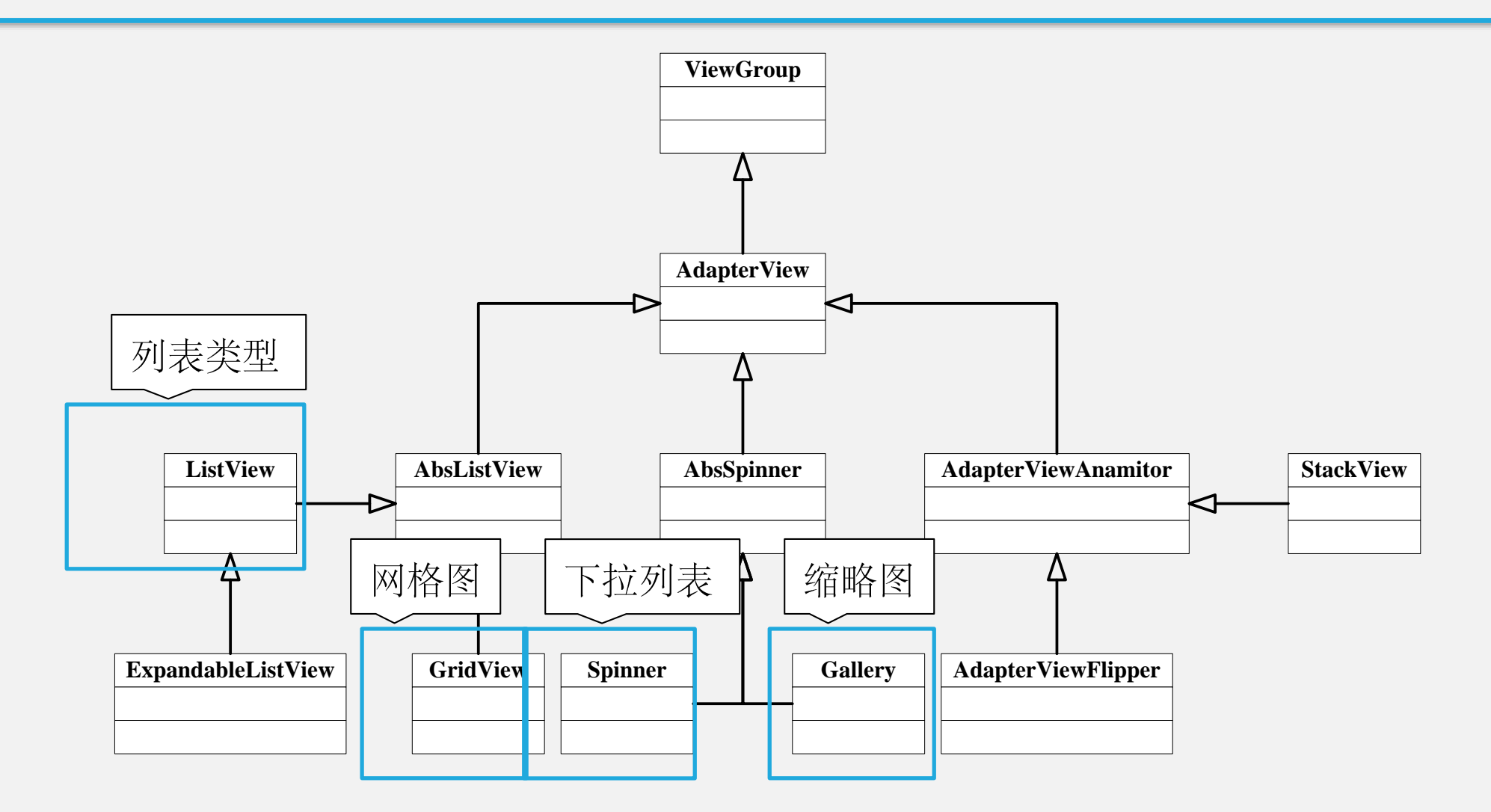

主讲:王海

AdapterView及其子类

Adapter的常用子接口:

- ListAdapter接口
- BaseAdapter抽象类
- SimpleCursorAdapter类
- ArrayAdapter类
- SimpleAdapter类

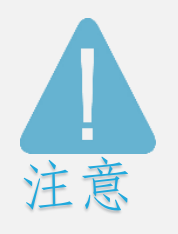

Adapter对象扮演着桥梁的角色,通过桥梁连接着AdapterView和所要显示的数据。Adapter提供了一个连通数据项的途径,将数据集呈现到View中。

# ListView列表视图

- 创建ListView有以下两种方式:
  - 直接使用ListView进行创建
  - 使用Activity继承ListActivity,实现ListView对象的获取

| XML属性                         | 功能描述            |
|-------------------------------|-----------------|
| android:divider               | 设置列表的分隔条        |
| android:dividerHeight         | 用来指定分隔条的高度      |
| android:entries               | 指定一个数组资源        |
| android:footerDividersEnabled | 各个footer之间绘制分隔条 |
| android:headerDividersEnabled | 各个header之间绘制分隔条 |

Android软件开发

主讲:王海

# ListView从AbsListView中继承的属性

| XML属性                     | 功能描述                          |
|---------------------------|-------------------------------|
| android:cacheColorHint    | 用于设置该列表的背景始终以单一、固定的颜色绘制       |
| android:choiceMode        | 为视图指定选择的行为                    |
| android:drawSelectorOnTop | 如果为true,选中的列表项将会显示在上面         |
| android:fastScrollEnabled | 用于设置是否允许使用快速滚动滑块              |
| android:listSelector      | 设置选中项显示的可绘制对象                 |
| android:scrollingCache    | 设置在滚动时是否使用绘制缓存,默认为true。       |
| android:smoothScrollbar   | 列表会使用更精确的基于条目在屏幕上的可见像素高度的计算方法 |
| android:stackFromBottom   | 设置是否将列表项从底部开始显示               |
| android:textFilterEnabled | 设置是否对列表项进行过滤                  |
| android:transcriptMode    | 设置该组件的滚动模式                    |

## 使用ListView步骤

- ① 准备ListView所要显示的数据
- ② 使用数组或List集合存储数据
- ③ 创建适配器,作为列表项数据源
- ④ 将适配器对象添加到ListView,并进行展示

# GridView网格视图

- 用于按行和列的分布方式来显示多个组件
- 通过Adapter来提供显示数据

| XML属性                     | 功能描述          |
|---------------------------|---------------|
| android:numColumns        | 设置列数          |
| android:columnWidth       | 设置每一列的宽度      |
| android:stretchMode       | 设置拉伸模式:       |
| android:verticalSpacing   | 设置各个元素之间的垂直边距 |
| android:horizontalSpacing | 设置各个元素之间的水平边距 |

## 创建GridView的步骤

- 在布局文件中使用<GridView>元素来定义GridView组件
- 自定义一个Adapter,并重写其中的关键方法
- 注册列表选项的单击事件
- 创建Activity并加载对应的布局文件

# TabHost

- 实现在窗口中放置多个标签页
- 通常需要与TabWidget、TabSpec组件结合使用
  - TabWidget组件用于显示TabHost标签页中上部和下部的按钮,点击按钮时切换选项卡
  - TabSpec代表选项卡界面,通过将TabSpec添加到TabHost中实现选项卡的添加
- TabHost创建、添加选项卡的方法:
  - newTabSpec(String tag)方法用于创建选项卡
  - addTab(tabSpec)方法用于添加选项卡

# 继承TabActivity时使用TabHost的步骤

① 定义布局:在XML文件中使用TabHost组件,并在其中定义一 个FrameLayout选项卡内容

- ② 创建TabActivity:用于显示选项卡组件的Activity,需要继承 TabActivity
- ③ 获取组件:通过getTabHost()方法获取TabHost对象
- ④ 创建选项卡:通过TabHost来创建一个选项卡

# 不继承TabActivity时使用TabHost的步骤

- ① 定义布局——在XML文件中使用TabHost组件
- ② 创建TabActivity——用于显示选项卡组件的Activity,需要继承 TabActivity
- ③ 获取组件——通过findViewById()方法获取TabHost对象
- ④ 创建选项卡——通过TabHost来创建一个选项卡

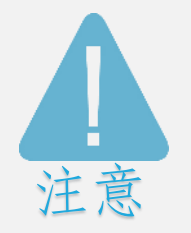

TabActivity在Android 3.0以后已过时, 推荐使用"不继承TabActivity的方式"使用TabHost。

# WebView

- 用于在App中显示网页或开发用户自己的浏览器
- 使用Web检查器来调试HTML、CSS、Javascript等代码
- 可以对URL请求、页面加载、渲染以及页面的交互进行处理
- WebView具有以下几点功能:
  - WebChromeClient:辅助WebView实现与浏览器的交互动作
  - WebViewClient:帮助WebView处理各种通知、请求事件等
  - WebSettings:对WebView进行配置和管理
  - addJavascriptInterface():将Java对象绑定到WebView中,以便JavaScript从页面中控制Java对象, 实现WebView与HTML页面的交互

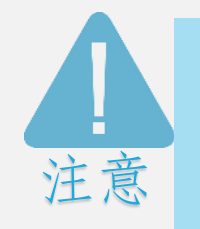

在Android 4.3及以前版本WebView内部采用Webkit渲染引擎,在Android 4.4以上版本采用chromium渲染引擎来渲染View的内容。

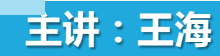

本章总结

- Fragment允许将Activity拆分成多个完全独立封装的可重用的组件,每个组件拥有自己的生命周期和UI布局
- 创建Fragment需要实现三个方法: onCreate()、onCreateView()和onPause()
- Fragment的生命周期与Activity的生命周期相似,具有以下状态:活动状态、暂停状态、停止状态和销毁状态
- Android中提供的菜单有如下几种:选项菜单、子菜单、上下文菜单和图标菜单等
- 在Android中提供了一种高级控件,其实现过程就类似于MVC架构,该控件就是 AdapterView
- ListView (列表视图)是手机应用中使用非常广泛的组件
- GridView用于在界面上按行、列分布的方式显示多个组件。